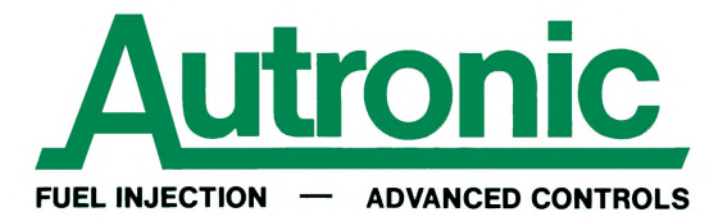

# SERIAL COMMUNICATION PORT SETUP & FAULT DIAGNOSIS

For Autronic ECUs equipped with a RS232 Serial communication port, a serial communication port equipped PC running Autronic PC software is required for calibration, diagnosis and data retrieval. Reliable communication is only possible when the software is directed to use a correctly configured serial communication port and this communication port is correctly connected to the ECU serial port. The PC serial communication port can be a built-in type (when available) or added to the PC by installing a USB to Serial adaptor (see note i).

If the Autronic PC software fails to automatically establish communications with your Autronic ECU, the following procedure should resolve the problem (also see note ii).

# 1. DETERMINE THE COMMUNICATION PORT NUMBER

Use the computers "Device Manager" screen to confirm the presence of an installed Serial communication port. More than one communication port may be available. Note the number of the port that you intend to use, so that the Autronic software can be set accordingly. Example in figure 1 shows one available com port, COM5. (For SMC/SM2 ECU family software, only communication port numbers below 11 are supported. If the com port number is outside this allowed range, click on the chosen port to open its port properties screen. Select the "Port Settings" tab, then click on the "advanced" button. In the "Advanced Settings" window, select an unused com port number less than 11.)

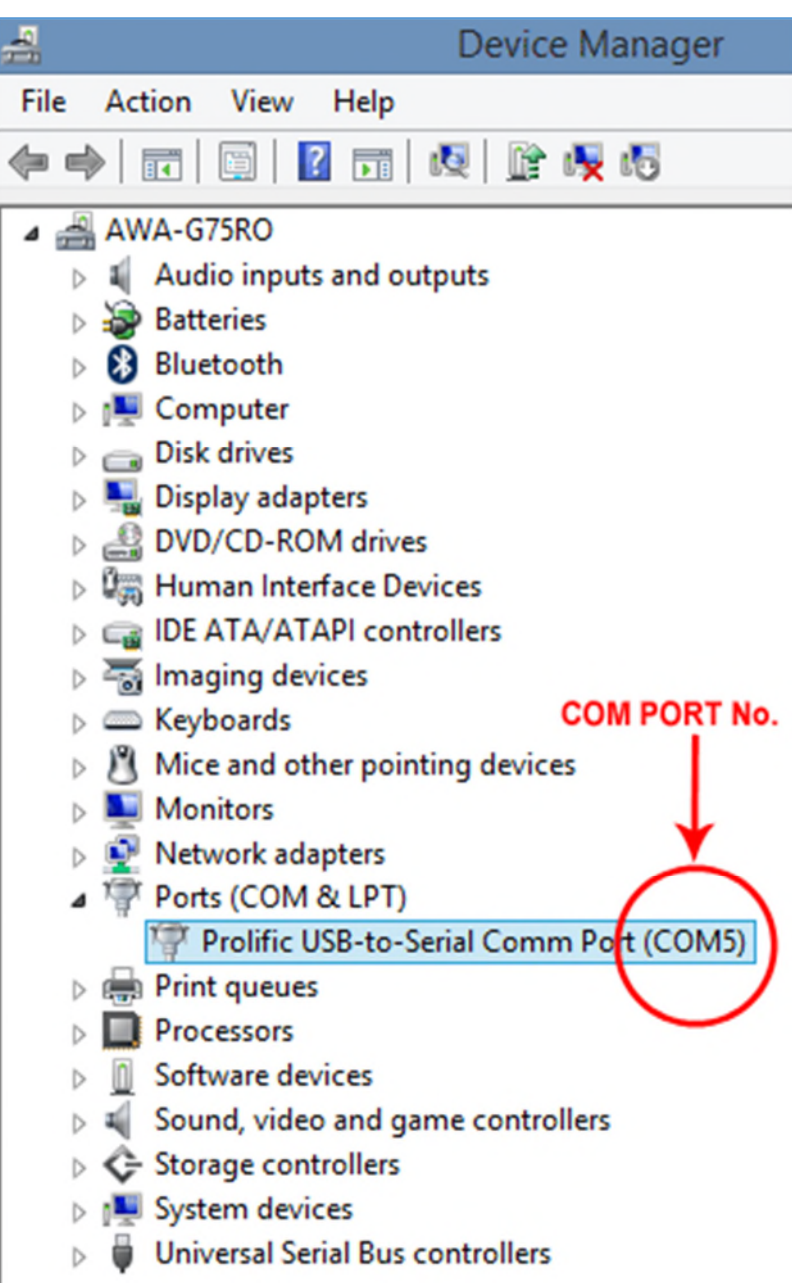

Figure 1 Device Manager screen

### 2. CONFIGURE THE COMMUNICATION PORT

Communication performance will be slow and/or unreliable if large FIFO buffer or long latency time settings are used. In the computers "Device Manager" screen, click on "Ports (COM & LPT)" to display the available ports, then click on the chosen port (COM5 in the example) to open its port properties screen. Select the "Port Settings" tab, then click on the "advanced" button. One of the following two screens variants will be seen. Use the circled item setting of the relevant Advanced Settings window.

| Betwice Manager         -         C           File Action View Help <th></th> |                                                                                                    |
|-------------------------------------------------------------------------------|----------------------------------------------------------------------------------------------------|
| Audio inputs and outputs                                                      |                                                                                                    |
| Batteries     Bluetooth                                                       |                                                                                                    |
| ⊳ j≝ Computer                                                                 | the second second second second second second second second second second second second second second second se |
| Disk drives                                                                   | Prolific USB-to-Serial Comm Port (COM5) Properties                                                              |
| DVD/CD-ROM drives      Human Interface Devices                                | General Port Settings Driver Details Events                                                                     |
| Gai IDE ATA/ATAPI controllers     Aimaging devices                            | Bits per second: 9600 V                                                                                         |
| Exploards     COM P     Mice and other pointing devices                       | Data bits: 8                                                                                                    |
| Monitors     Metwork adapters                                                 | Parity: None                                                                                                    |
| Ports (COM & LPT)                                                             |                                                                                                    |
| Prolific USB-to-Serial Comm Port (COM5)                                       | Stop bits: 1 V                                                                                                  |
| Processors                                                                    | Row control: None Y                                                                                             |
| Software devices                                                              | UNCHECK BOX TO                                                                                                  |
| Sound, video and game controllers                                             | Advanced Restore Defaults DISABLE FIFO BUFFER                                                                   |
| System devices                                                                | Advanced Settings for COM5                                                                                      |
| Oniversal Serial Bus controllers                                              |                                                                                                    |
|                                                                               | Use FIFO buffers (requires 16550 compatible UART)                                                               |
|                                                                               | Select lower settings to correct connection problems.                                                           |
|                                                                               | OK Select higher settings for faster performance.                                                               |
|                                                                               | Defaults Peceive Buffer: Low [1]                                                                                |
|                                                                               |                                                                                                    |
|                                                                               | Transmit Buller: Low (1) High (16) (16)                                                                         |
|                                                                               | COM Port Number: COM5 V                                                                                         |

Figure 2 Device Manager Screen for Communication port (variant 1)

| Image: Second Point Controllers       USB Serial Port (COM27) Properties         Image: Second Point Controllers       Image: Second Point Controllers         Image: Second Point Second Point Point Controllers       Image: Second Point Controllers         Image: Second Point Second Point Point Controllers       Image: Second Point Point Controllers         Image: Second Point Point Controllers       Image: Second Point Point Controllers         Image: Second Point Point Controllers       Image: Second Point Point Controllers         Image: Second Point Point Poi | alia       Advanced Settings for COM27         xond:       9600         bits:       8         vary:       None         bits:       1         rtrol:       None         rtrol:       None         Advanced       Resto         BM Options       Select lower settings to correct response of Latency Timer (insec):         Iminum Read Timeout (insec):       0         Minimum Write Timeout (insec):       0 | Concel Cancel Cancel C |
|----------------------------------------------------------------------------------------------------|----------------------------------------------------------------------------------------------------|----------------------------------------------------------------------------------------------------|

Figure 3 Device Manager Screen for communication port (variant 2)

# 3. CONFIGURE THE AUTRONIC SOFTWARE

Connect the ECU to PC serial data link cable, power-up the ECU and run the Autronic software. If the connection is not automatically established and no popup boxes appear, push the "F3" to initiate communication. If the following popup box is visible, use "DOWN ARROW" key to highlight "Go on line" then push the "ENTER" key.

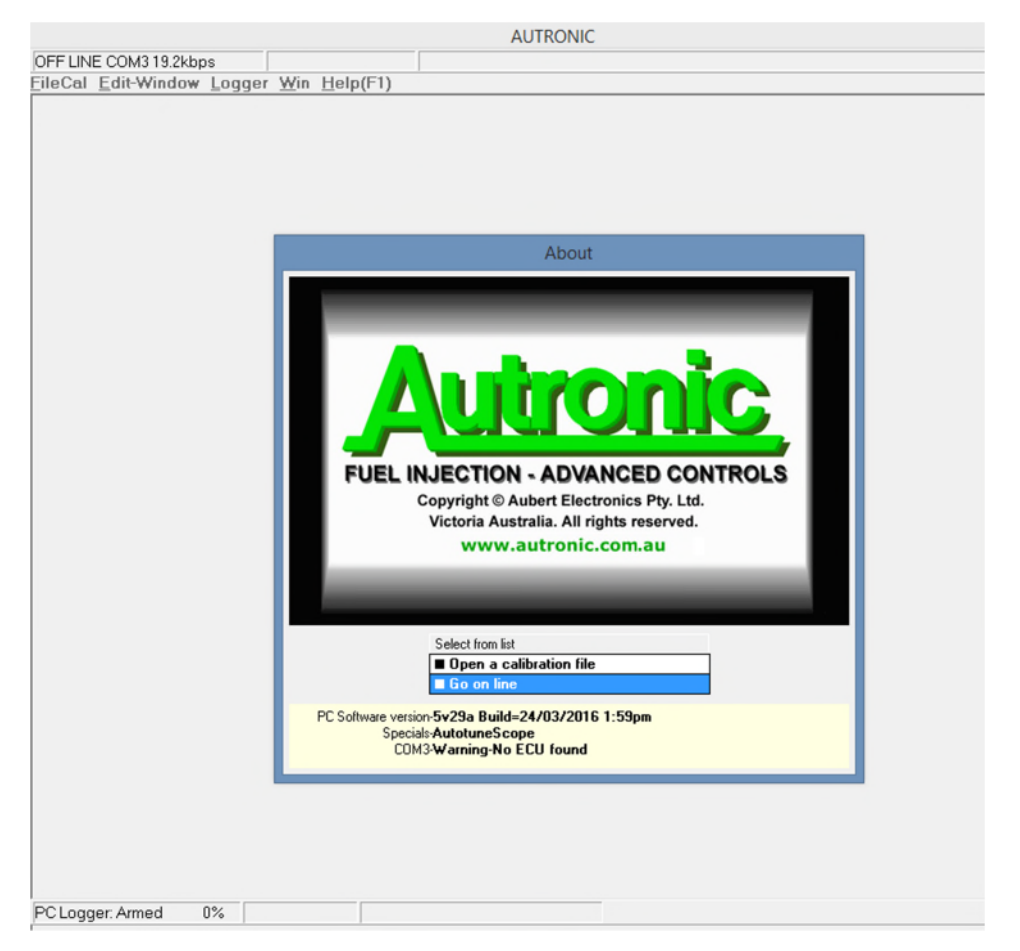

Figure 4 About – Welcome pop-up

If the connection is not established and the following popup error box appears, move the cursor down (using "DOWN ARROW") to "Try another port" and push the "ENTER" key to open the Port Selection screen.

|                                    |                                                                                                    | AUTRONIC                                      |   |
|------------------------------------|----------------------------------------------------------------------------------------------------|-----------------------------------------------|---|
| ERROR COM3 19.2kbp                 | Packets/sec 0.0                                                                                                  |                                               |   |
| <u>FileCal</u> <u>E</u> dit-Window | <u>Logger Win H</u> elp(F1)                                                                                      |                                               |   |
| _                                  |                                                                                                    |                                               | _ |
|                                    | Commu                                                                                                    | unication error                               |   |
|                                    |                                                                                                    | be opened of not available                    |   |
|                                    | Select from list           Wait           2 Go off line           3 Check data link           4 Try another port | Select another COM port if cannot find an ECU |   |
|                                    |                                                                                                    |                                               |   |
| PC Logger: Armed 03                | %                                                                                                    |                                               |   |

Figure 5 "Port cannot be opened or not available" pop-up

In the Port Selection screen use the "UP & DOWN ARROW" and "ENTER" keys to select the port number determined in step 1 above (e.g.: COM5)

|                     |      |            | AUTRO                       | VIC       |   |
|---------------------|------|------------|-----------------------------|-----------|---|
| ERROR COM3 19.2     | kbps | Pack       | ets/sec 0.0                 |           |   |
| FileCal Edit-Window | ₩ Lo | ager Wi    | n Help(F1)                  |           |   |
|                     |      |            |                             |           |   |
|                     |      |            | Select a communication port |           |   |
|                     |      |            | Select a communication port |           |   |
|                     |      |            | Select from list            |           |   |
|                     |      |            | C0H1                        |           |   |
|                     |      |            | COM2                        |           |   |
|                     | _    |            |                             |           | - |
|                     |      |            | COM3<br>COM4                |           |   |
|                     |      |            | COM5                        |           |   |
|                     |      |            | СОМЕ                        |           |   |
|                     |      |            | COM7                        |           |   |
|                     |      |            | COM8                        |           |   |
|                     |      |            | COM9                        |           |   |
|                     |      | Select fro | COM10                       | < (Last 2 |   |
|                     |      |            | COM11                       | ta cable  |   |
|                     |      | Wait       | COM12                       |           |   |
|                     |      | Go off lin | COM13                       |           |   |
|                     | 3    | Lheck da   | COM14                       |           |   |
|                     | -    | Try anoth  | COM15                       |           |   |
|                     |      |            | COM16                       |           |   |
|                     |      |            | CUM17                       |           |   |
|                     |      |            |                             |           |   |
|                     |      |            |                             |           |   |
|                     |      |            | COM20                       |           |   |
|                     |      |            | COM22                       |           |   |
|                     |      |            | C0M23                       |           |   |
|                     |      |            | COM24                       |           |   |
|                     |      |            | C0M25                       |           |   |
|                     |      |            | COM26                       |           |   |
| PC Logger: Armed    | 0%   |            | COM27                       |           |   |

Figure 6 "Communication port selection" pop-up

If after port selection, the connection is not automatically established, try restarting the Autronic software. If still unsuccessful, see item 4 below.

## 4. DIAGNOSE SERIAL CONNECTION LINK

If the serial port has been configured correctly and the Autronic ECU software is set for the correct com port number, and communication cannot be established, either of the two error conditions are possible.

### 4.1 COMMUNICATION LINK IS BROKEN

| AUTRONIC                                                                                                    |  |
|----------------------------------------------------------------------------------------------------|--|
| ERROR COM3 19.2kbps Packets/sec 0.0                                                                                                    |  |
| EileCal <u>E</u> dit-Window <u>Logger Win H</u> elp(F1)                                                                                                    |  |
| Communication error                                                                                                    |  |
| COME Contract End of End data End                                                                                                    |  |
| Select from list       Continue to edit off-line press ENTER key         1       Wait         2       Go off line         3       Check data link         4       Try another port |  |
| PC Logger: Armed 0%                                                                                                    |  |

Figure 7 "Cannot find an ECU. Check data link" pop-up

For the "Cannot find an ECU. Check data link" error popup window perform the following tests:

Disconnect the 3.5mm Data link cable connector from the ECU and then temporarily short the middle contact to the tip contact using a piece of wire or a paperclip. If the popup error box changes to "Short circuit detected in data link" then the ECU is either unpowered or faulty, or its Serial communication socket is faulty or the software being used is incompatible with the ECU. Or the Data link ground connection is broken.

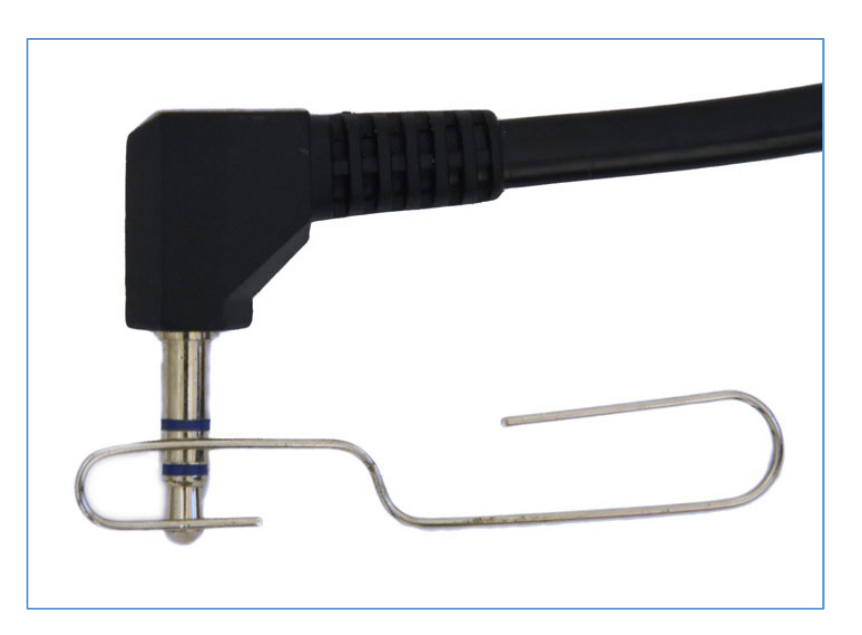

Figure 8 Short link applied to 3.5mm ECU plug

If the "Cannot find an ECU. Check data link" error persists disconnect the Data link cable from the PC serial port and temporarily short the serial port connector pins 2 & 3 together with a metal screw driver blade or piece of wire. If error message popup box changes to "Short circuit detected in data link", then the most likely cause is a faulty data link cable. If the error persists then the wrong com port number has been selected, or the selected Serial communication port is faulty or has been incorrectly installed.

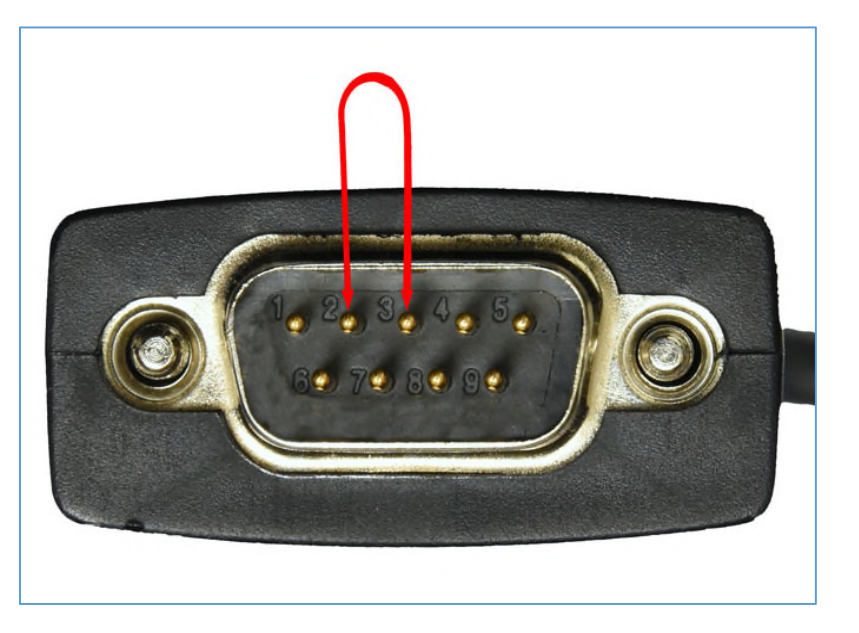

Figure 9 Short serial port pins 2 - 3

If shorting middle and tip contacts together (see Figure 8) produced a "Short circuit detected in data link" message add an additional short circuit to the body of the connector (ie: simultaneously short all 3 contacts of the 3.5mm plug together). If this does not cause the message to revert back to "Cannot find an ECU. Check data link" then the Ground wire of the data link cable is broken.

## 4.2 COMMUNICATION LINK IS SHORT CIRCUITED

|                                                 |                                                             | AUTRONIC                                                        |  |
|-------------------------------------------------|-------------------------------------------------------------|-----------------------------------------------------------------|--|
| ERROR COM3 19.2kbps                             | Packets/sec 0.0                                             |                                                                 |  |
| FileCal Edit-Window Logger Win Help(F1)         |                                                             |                                                                 |  |
|                                                 | Com                                                         | aunication error                                                |  |
|                                                 | Contraction                                                 | iunication error                                                |  |
| Select<br>1 Wait<br>2 Go o<br>3 Chec<br>4 Try a | ct from list<br><br>ff line<br>:k data link<br>another port | Restore power to ECU or check that serial cable is<br>connected |  |
|                                                 |                                                             |                                                                 |  |
| PC Logger: Armed 0%                             |                                                             |                                                                 |  |

Figure 10 "Short circuit detected in data link" pop-up

For the "Short circuit detected in data link" error popup window perform the following test:

Disconnect the 3.5mm Data link cable connector from the ECU. If error message popup box changes to "Cannot find an ECU. Check data link", then the ECU or its Serial communication socket is most likely at fault. If the error persists disconnect the Data link cable from the PC serial port. If error message popup box changes to "Cannot find an ECU. Check data link" then the most likely cause is a faulty data link cable. If the error persists then the Serial communication port is faulty or has been configured in loopback mode (i.e.: internally returns any data output).

#### Notes:

- If a USB to Serial adaptor is used, connect the adaptor to the same USB port for every use. This will ensure that the COM number remains unchanged, avoiding the need to adjust the port advanced settings or reconfigure the Autronic software to use the new COM number.
- Do not make the serial connection between the PC and a powered ECU before the PC has finished its boot-up process. Many PC operating systems (including Windows versions starting with XP and NT) will interpret the data stream output from Autronic ECUs as being from a serial pointing device (i.e.: mouse). The PC serial communications port is then automatically configured for mouse use and will become unavailable for PC to ECU communication. Disconnect or power down the ECU, and then restart the PC to restore normal serial communication port functionality.